## Submitting Co-op Session Admission Documents

To submit your assignment for a Co-op Session, following these instructions:

- 1. Login using your U of L username and password
- 2. Select 'Upload a Document'

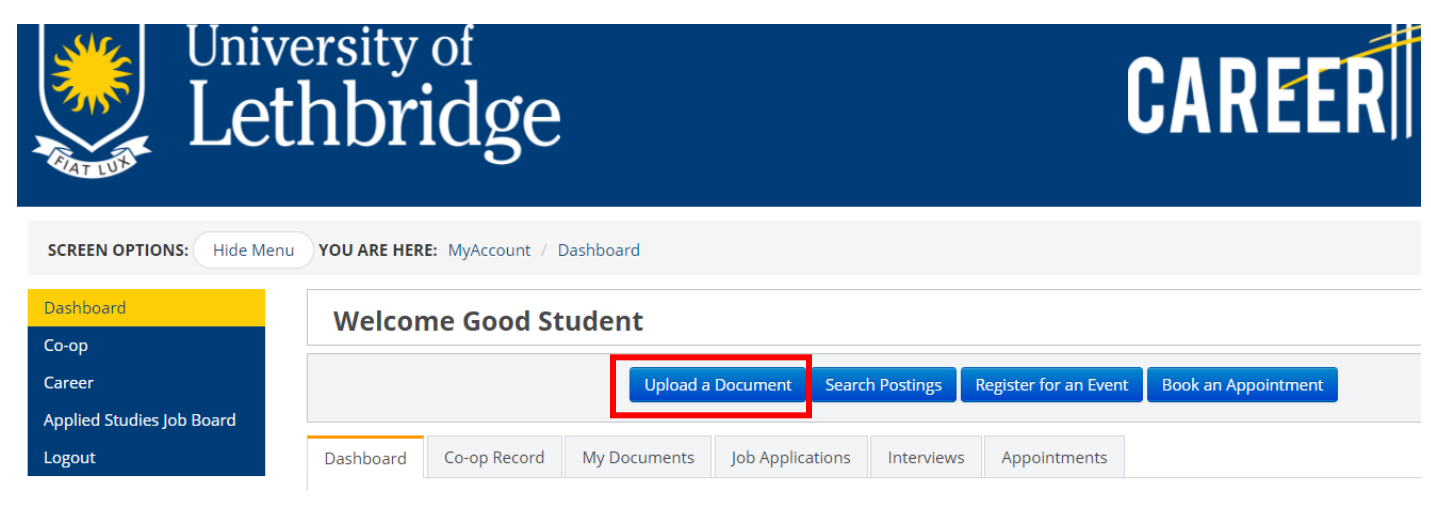

3. Select 'Co-op Documents'

| Upload a Document                                          | × |
|------------------------------------------------------------|---|
| Please select a document module you want to upload a file: |   |
| Co-op Documents                                            |   |
| Career Documents                                           |   |

4. Select 'Admission Documents' and click 'Upload Document'

| Upload a Document |                                                                                                    |  |
|-------------------|----------------------------------------------------------------------------------------------------|--|
| Name              | Admission Assignments                                                                                                    |  |
| Туре              | Select This field is required.                                                                                                    |  |
| Upload Document   | Select<br>Cover Letterpdf, .doc or .docx<br>Resumepdf, .doc or .docx<br>Transcriptpdf, .doc or .docx<br>Writing Samplepdf, .doc or .docx |  |
|                   | Writing Samplepdf, .doc or .docx<br>Admission Documentspdf, .doc or .docx                                                                |  |